# **BC Scale Quick Start Guide**

See back for detailed instructions and FAQ

# Models BC-60 & BC-30

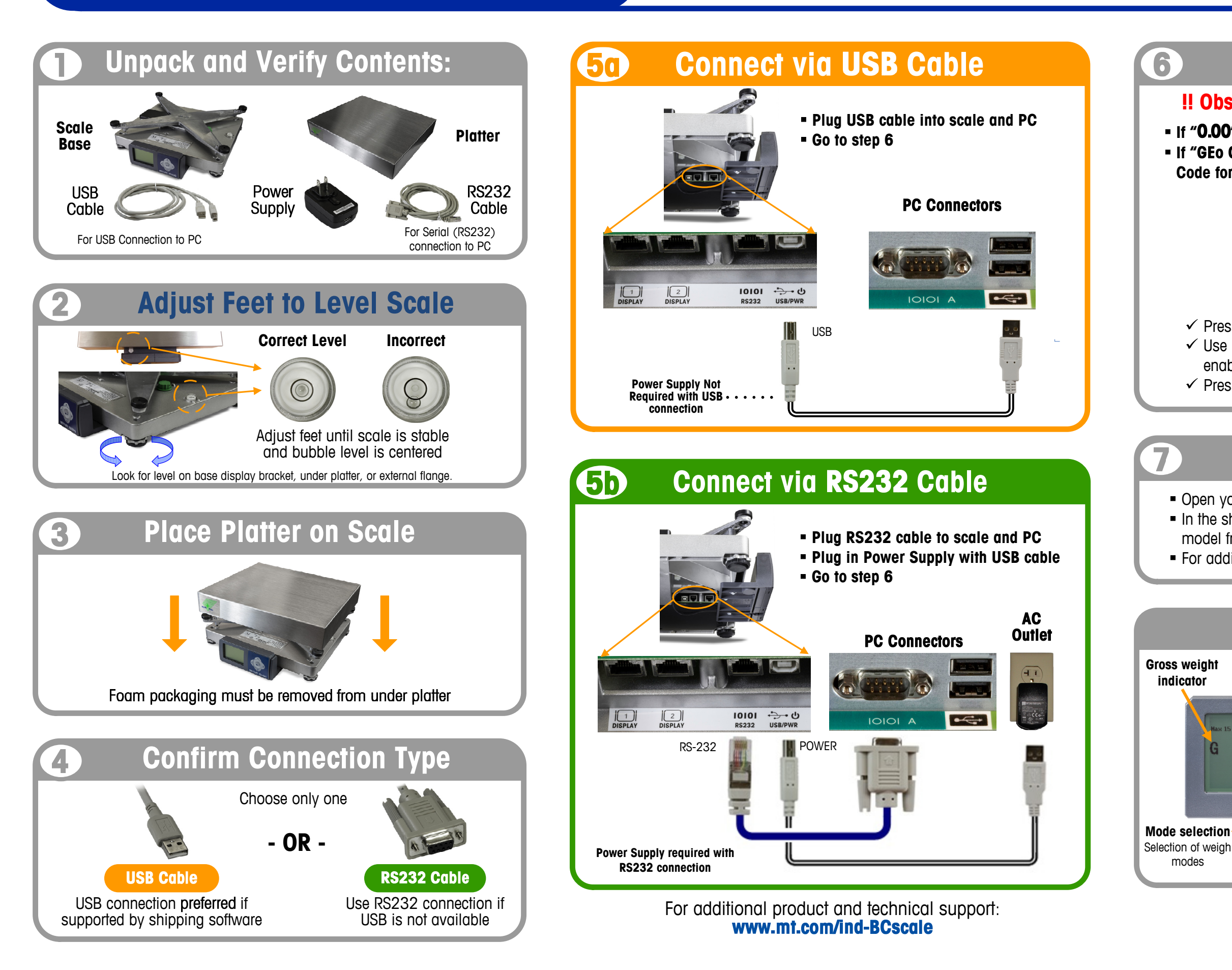

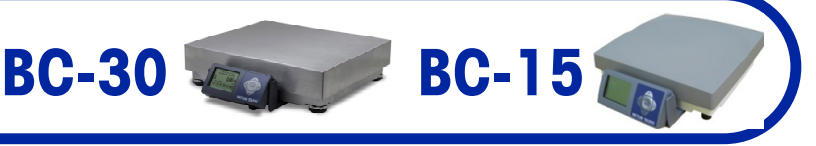

## **Enter Setup Code**

## **!!** Observe display on first power up **!!**

If "0.00" is displayed, no code is required. Go to step 7.
If "GEo Code" is displayed, enter two digit GeoCal Location Code for your area from the chart on the back.

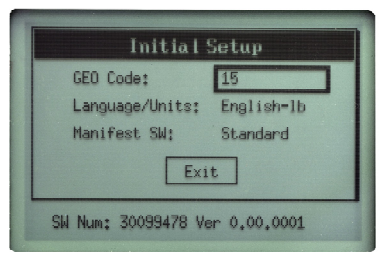

 ✓ Press ◄ or ► to scroll through codes. Numbers will repeat.
 ✓ Use ▼ key to select Language/Units and Manifest SW, if enabled. Use ◄ or ► to set proper selection. Options will repeat
 ✓ Press ▼ to Exit and press enter 
 ✓ Scale will reboot

## Configure PC Software

Open your carrier, shipping, or POS software on the PC.
In the shipping software setup screen, select the proper scale model from the pull down list (e.g., "Toledo, PS60, or BC60").
For additional assistance, contact your software provider.

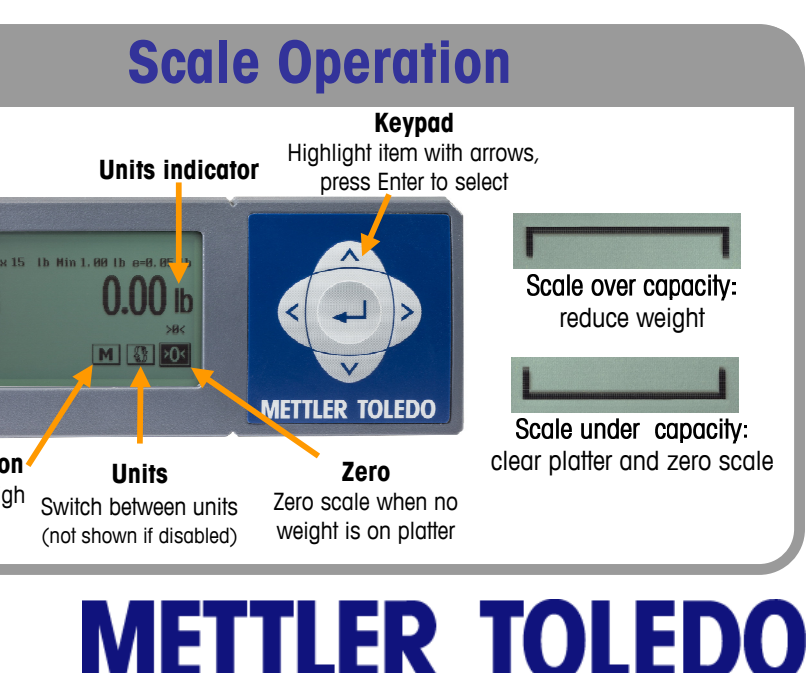

## BC Scale Quick Start Guide - Models BC-60, BC-30, BC-15

#### For installation and technical support: www.mt.com/ind-BCscale

### Installation Instructions

- 1. Remove contents from box, confirm all hardware is present:
- Scale Base & Display USB Cable RS232 Cable Platter Power Supply
- 2. With platter off, level the scale by adjusting the feet until the scale is stable and the bubble is centered inside the reference circle.
- 3. Place platter on scale. There should be nothing touching the scale.
- 4. Choose one method of connecting the scale to your PC: USB or RS232.
  - Preferred method is USB if supported in carrier or shipping software
  - USB connection must be used if scale is to communicate with multiple carrier or shipping software programs.
  - DO NOT connect both USB and RS232 cables to the same PC at the same time.
- 5. Turn the scale over and make the PC connections as follows

RS232

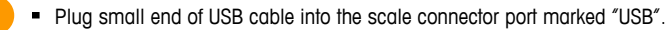

- Plug large end of USB cable into the PC. A direct connection to the computer is required

Note: The scale is adequately powered by the USB port so the Power Supply is not needed with USB connection.

- Plug the small end of the RS232 cable into the scale connector port marked "RS232". Connect the large end of the RS232 cable to the PC port (Generally labeled COM 1, COM A or IOIOD.
- Plug large end of the USB cable into the power supply. Plug small end into USB connector. Plug Power Supply into AC outlet.

If you plugged the RS232 cable into the incorrect PC port, turn off the computer, then change ports and reboot your computer.

- 6. The very first time the scale is powered up, if the display shows "0.0", skip to Step 7. If the display shows "GEo Code", than enter GeoCal code as follows.
  - Choose the code from the chart at right that best matches your location.
  - With Geo Code box highlighted, press the < or > to scroll to that number. Numbers will repeat.
  - Use down key to highlight Language/units if enabled. Press the < or > key to scroll to the proper selection. Items will repeat. Do the same for the Manifest SW
  - Press down key to highlight EXIT and press "enter" Scale will reboot Consult Technical Manual on website if GeoCal code needs to be re-entered.
- 7. Configure your carrier, shipping, or POS software to communicate with the scale. Make the proper scale selection from the pull-down list in the software setup or configuration screen, typically a variation of "METTLER TOLEDO", "TOLEDO", "PS60" or "BC60". For additional support, please contact your carrier or shipping software provider

## **Technical and Product Support**

Support documents can be found at www.mt.com/ind-BCscale. If unable to resolve your problem or if you need to obtain warranty or repair service, please call Mettler Toledo at 1-800-786-0812. Please have the following information available and be at your scale and computer when calling.

- Scale Model, Code and Serial number (S/N)
- Carrier or shipping software name and version number

#### Remove platter to access data label or go to Menu SetUp > Info > Model

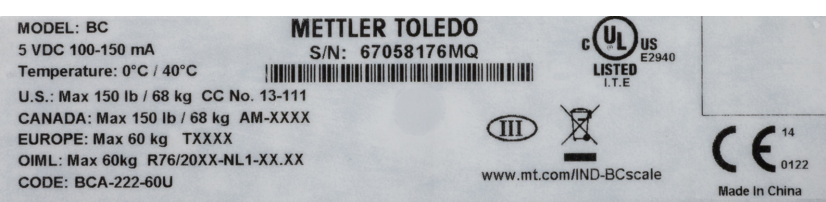

#### 1. Scale is not communicating by Serial.

- This indicates invalid parity setting in the PC RS232 connection setting. Confirm the correct scale model is selected in the shipping software ("TOLEDO", "PS60" or "BC60").
- If above does not work, confirm PC settings and reconfigure the scale RS232 settings to match. Refer to Technical Manual at www.mt.com/ind-BCscale, Go to HOME>SETUP>COM>SERIAL.

#### 2. My display screen is blank.

- Power supply may be unplugged or display cable not attached to scale base.
- Look at the cable connectors on the bottom of the scale, check to see if green light is energized on the PCB. If not, check USB cable connections.
  - If using USB, make sure USB cable is pushed in all the way at both scale and PC.
  - If using RS232, confirm power supply is plugged into working AC outlet, USB cable is 0 plugged into power supply and USB cable is plugged properly into scale base.
- If you have verified that the scale is receiving power, and you still have nothing on the display, then unplug and reinsert the display connector into the scale base.
- 3. The scale is showing brackets on the display.
  - This indicates Over or Under weight capacity. This can be caused by putting too much weight on the scale or by powering up the scale when there is weight on it.
- Disconnect power by unplugging the USB cable or power supply. Remove any weight from the scale, then plug the scale back in. The scale will reboot, and will capture zero

| State                     | Code | State                 | Code | State                | Code |
|---------------------------|------|-----------------------|------|----------------------|------|
| Alabama                   |      | Indiana               |      | North Carolina       |      |
| Birmingham & North        | 13   | North of Indianapolis | 16   | Raleigh & North      | 14   |
| South of Birmingham       | 12   | Indianapolis & South  | 15   | South of Raleigh     | 13   |
| Alaska                    |      | lowa                  |      | North Dakota         | 18   |
| Anchorage & South         | 23   | North of Des Moines   | 17   | Ohio                 |      |
| Anchorage – Kotzebue      | 26   | Des Moines & South    | 16   | Akron & North        | 16   |
| North of Kotzebue         | 27   | Kansas                | 14   | South of Akron       | 15   |
| Arizona                   |      | Kentucky              | 14   | Oklahoma             | 13   |
| Phoenix & North           | 12   | Louisiana             | 12   | Oregon               |      |
| South of Phoenix          | 11   | Maine                 | 18   | Salem & North        | 18   |
| Arkansas                  | 13   | Maryland              | 15   | Salem - Oakridge     | 17   |
| California                |      | Massachusetts         | 17   | South of Oakridge    | 16   |
| North of Chico            | 16   | Michigan              |      | Pennsylvania         | 16   |
| Chico – San Francisco     | 15   | NW of Lake Michigan   | 18   | Rhode Island         | 16   |
| San Fran Bakersfield      | 14   | SE of Lake Michigan   | 17   | South Carolina       | 13   |
| South of Bakersfield      | 13   | Minnesota             | 18   | South Dakota         | 17   |
| Colorado                  |      | Mississippi           |      | Tennessee            | 13   |
| Denver & North            | 13   | Kosciusko & North     | 13   | Texas                |      |
| South of Denver           | 12   | South of Kosciusko    | 12   | NE of Colorado River | 12   |
| Connecticut               | 16   | Missouri              |      | SW of Colorado River |      |
| Delaware                  | 15   | North of Springfield  | 15   | Utah                 | 13   |
| Iorida                    |      | Springfield & South   | 14   | Vermont              | 17   |
| West Palm Beach & North   | 11   | Montana               |      | Virginia             | 14   |
| South of West Palm Beach  | 10   | Helena & North        | 18   | Washington, DC       | 15   |
| Georgia                   | 12   | South of Helena       | 17   | Washington State     | 18   |
| lawaii                    | 9    | Nebraska              | 15   | West Virginia        | 15   |
| daho                      |      | Nevada                | 13   | Wisconsin            |      |
| North of Salmon River Mt. | 17   | New Hampshire         | 17   | Green Bay & North    | 18   |
| South of Salmon River Mt. | 16   | New Jersev            | 16   | South of Green Bay   | 17   |
| llinois                   |      | New Mexico            | 11   | Wvomina              |      |
| Bloomington & North       | 16   | New York              |      | North of Casper      | 15   |
| South of Bloomington      | 15   | Albany & North        | 17   | Casper & South       | 14   |
|                           |      |                       |      | -                    |      |

**Trouble-Shooting and FAQ** 

- 6. Why would I need a Ball Top or Roller Top Platter? used at retail counters or in mail rooms.
- 7. Why would I need a Remote Display?
  - the existing base display.

| Note: If scale is u<br>have the       |
|---------------------------------------|
|                                       |
| Ac                                    |
|                                       |
| 10' RS232 Extension                   |
| Wall Mount Display                    |
| Tower Display                         |
| Ball Top Platter                      |
| Roller Top Platter                    |
| Stainless Steel Platter               |
| ABS Plastic Platter                   |
| Power Supply                          |
| Base Mount Display                    |
| Display<br>Wall Mount<br>14 ft. Cable |
| Graphical<br>Display                  |
| 7 Segment<br>Display                  |

Mettler-Toledo, LLC 1900 Polaris Parkway Columbus, OH 43240 PN 30126767 Rev A 03/2014 © 2014

# **METTLER TOLEDO**

#### 4. Can I connect the scale to a USB Hub adapter that has multiple USB ports?

Yes, the scale can communicate through a USB hub.

#### 5. Do I plug in the Power Supply when I use the USB cable?

When communicating by USB, the PC also provides power to the scale. Power supply is not needed. • When communicating by serial, the USB cable is used with the power supply. Scale is powered through the USB port. Serial communication is through the serial port

If you are communicating by USB and the PC can not provide power, utilize a powered USB hub.

The Ball Top and Roller Top platters allow packages to slide easily on the scale. They are often used when handling heavy packages or a large quantity of packages. The Roller Top is offen used for conveyor feed (Right-Left). The Ball Top allows rotation or movement in all directions and is often

Remote Displays make it easy to see the weight if the scale is on the floor or if a large package blocks the view. In retail pricing applications, local Weights and Measures regulations typically require a customer display. Accessory kits (below) allow a 2<sup>nd</sup> wall or tower display to be added to

> used for retail pricing, please contact your local Weights & Measures office to ne scale tested and certified "Legal for Trade". www.ncwm.net/state

| cessories & Replacement Components                          |                         |                    |                  |  |  |  |  |
|-------------------------------------------------------------|-------------------------|--------------------|------------------|--|--|--|--|
|                                                             | BC-60                   | BC-30              | BC-15            |  |  |  |  |
| Cable                                                       | 62010759                | 62010759           | 62010759         |  |  |  |  |
| 7 Seg                                                       | 02703100000             | 02703A00000        |                  |  |  |  |  |
| Graph                                                       | 02713100000             | 02713100000        | 02713100000      |  |  |  |  |
| 7 Seg                                                       | 02702100000             | 02702A00000        |                  |  |  |  |  |
| Graph                                                       | 02712100000             | 02712100000        | 02712100000      |  |  |  |  |
|                                                             | 09060161000<br>62009622 |                    |                  |  |  |  |  |
|                                                             | 09060164000<br>62010768 |                    |                  |  |  |  |  |
|                                                             | 68002726                | 68002726           |                  |  |  |  |  |
|                                                             | 62032007                | 62032007           | 72999417         |  |  |  |  |
|                                                             | 64067873                | 64067873           | 64067873         |  |  |  |  |
|                                                             | 02711100000             | 02711100000        | 027111C00000     |  |  |  |  |
| Display<br>Tower<br>10 ft. Cable<br>Stainless Steel Platter |                         |                    |                  |  |  |  |  |
| Graphical<br>Display<br>7 Segment<br>Display                |                         | coller Top Platter | Ball Top Platter |  |  |  |  |
|                                                             |                         |                    |                  |  |  |  |  |

30126767